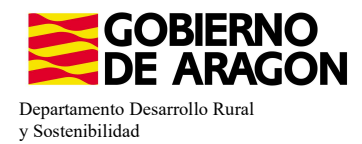

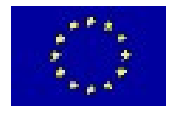

# MANUAL SGA-CAPTURA 2023 Versión 9.2.0

## COMPROMISOS AGROAMBIENTALES EN SUPERFICIES AGRARIAS: LUCHA ALTERNATIVA A LA LUCHA QUÍMICA (6501.7)

- Intervención 6501.7 – Lucha alternativa a la lucha química en el cultivo del arroz. Línea SGA 9020102

Condiciones de admisibilidad

Superficie mínima de cobro 1ha

Beneficiario debe pertenecer a un ATRIA

| Com   | nromiso   | c |
|-------|-----------|---|
| COIII | pi onnso: | 5 |

Dejar 5% de barbecho tradicional (Cód. 20)

Eliminación mecánica de malas hierbas desde cosecha hasta 30 de marzo

Nivelación láser anual

Uso del 50% de semilla certificada

Cuaderno de explotación cumplimentado y actualizado

Mantenimiento del 80% de compromisos

Obligaciones de línea base

Activida mínima

RLG 7: Reglamento (CE) nº 1107/2009

RLG 8: RD 1050/2022

BCAM 8

## Incompatibilidaes

Sobre una misma superficie con cualquier otra intervención de la OB

Superficie de barbecho usada será adicional al porcentaje mínimo establecido en la BCAM 8

No se podrán cumplir los compromisos de la intervención con prácticas de ecorregímenes

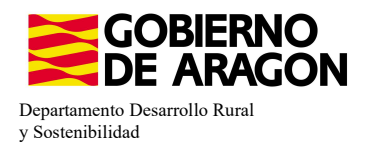

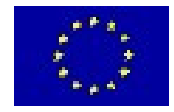

## Comenzamos nuestra solicitud para la Línea de Ayuda 9020102

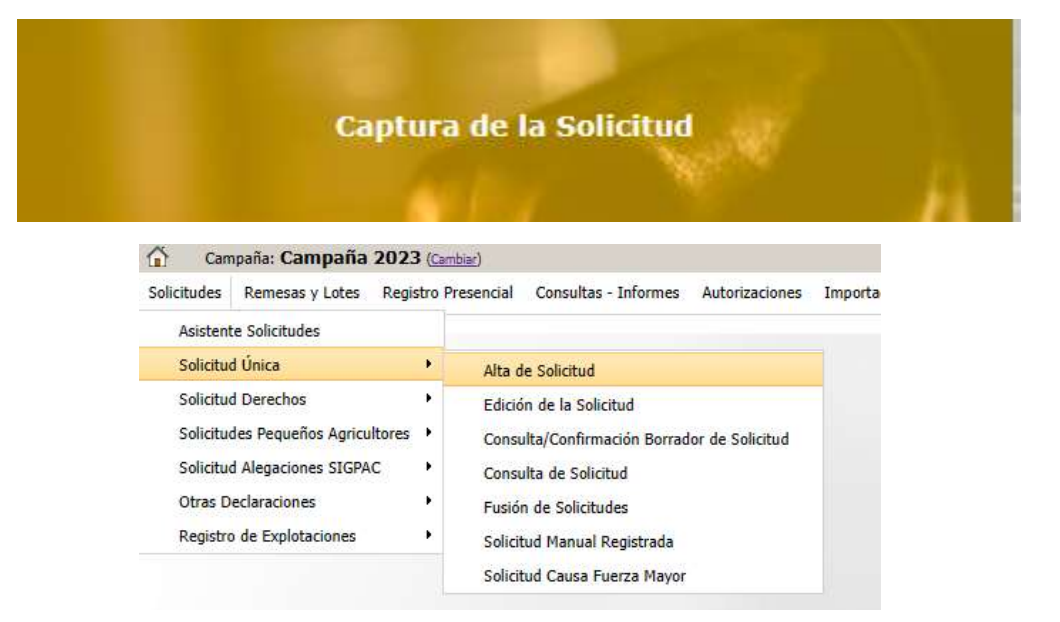

Introducimos el DNI/NIF del solicitante y le damos a **Buscar** (se rellenan los datos del solicitante.

Tipo de solicitud: Solicitud Única/Solicitud de modificación.

Cuando hayamos seleccionado el Tipo de solicitud pinchamos en Guardar.

Guardar

#### Alta de Solicitud

| Nombre / Razón Social        |                  |
|------------------------------|------------------|
| Primer Apellido              | Segundo Apellido |
| Tipo de Solicitud            |                  |
| Seleccione Tipo de Solicitud | ~                |
|                              |                  |

Nos avisa de que existe información que puede incluir en esta nueva solicitud (de la campaña anterior). Seleccionamos el check, si queremos que la información de la campaña anterior se vuelque.

| Volvemos a <b>Guardar</b> . | CIF/NIF:<br>( ) Obtención de Información d | le la última Solicitud Registrada en la campaña anterior           |       |
|-----------------------------|--------------------------------------------|--------------------------------------------------------------------|-------|
| 🔅 Guardar                   | No recuperar ningún dato                   | Información: 23/2/2023, 8:13:19                                    | _ 🗆 🗙 |
|                             | L                                          | Mensaje                                                            | Tipo  |
|                             |                                            | Solicitud creada satisfactoriamente                                |       |
|                             |                                            | Existe información que puede incluir en la nueva solicitud creada. |       |

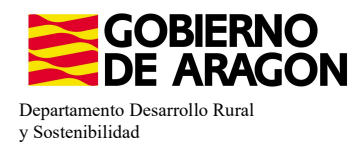

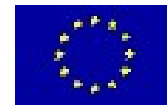

## Aparece el mensaje de que ha recuperado la información con éxito:

| Información: 22/2/2023, 10:49:35                                   | >    |
|--------------------------------------------------------------------|------|
| Mensaje                                                            | Tipo |
| La información se ha cargado en la solicitud satisfactoriamente.   |      |
| Se ha recuperado los datos de la declaración gráfica correctamente |      |

Nos aparecerá lo siguiente (pantallazo izquierda), que será nuestra pantalla desde la que podremos acceder a toda la información que estemos metiendo en la solicitud única.

#### Edición de la Solicitud

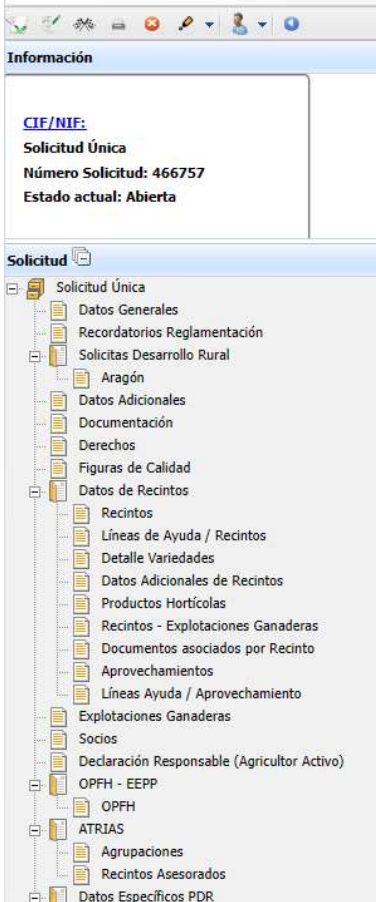

Marcamos los que necesite e solicitante y Guardamos.

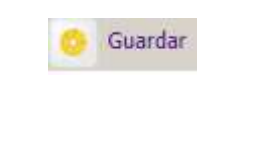

Al haber realizado la carga de información de la campaña • anterior habrá impresos en los que la información ya este cumplimentada y solo tengamos que REPASAR.

Cómo vemos en los **SOLICITA** de **Datos Generales** hay checks que ya estan marcados provenientes de la solicitud de la campaña anterior.

| atos General | les       |                                                                                                    |
|--------------|-----------|----------------------------------------------------------------------------------------------------|
| OLICITA      |           |                                                                                                    |
| Solicitud Ú  | nica:     |                                                                                                    |
|              | Ayu       | da básica a la renta para la sostenibilidad (ABRS)                                                                                                    |
|              | Ayu       | da complementaria redistributiva                                                                                                    |
|              | Ayu       | da complementaria para jóvenes agricultores y agricultoras                                                                                                    |
| Ayuda        | as Asocia | tas Agrícolas                                                                                                    |
|              |           | Ayuda a la producción sostenible de proteínas de origen vegetal                                                                                                    |
|              | <b>~</b>  | Ayuda a la producción sostenible de arroz                                                                                                    |
|              |           | Ayuda a la producción sostenible de remolacha azucarera                                                                                                    |
|              |           | Ayuda a la producción sostenible de tomate para transformación                                                                                                    |
|              |           | Ayuda a los productores de frutos secos en áreas con riesgo de desertificación                                                                                                |
|              |           | Ayuda a la producción tradicional de uva pasa                                                                                                    |
|              |           | Ayuda al olivar con dificultades específicas y alto valor medioambiental                                                                                                    |
|              |           | Pago específico al cultivo del algodón                                                                                                    |
| Ayuda        | as Asocia | tas de Ganadería                                                                                                    |
|              |           | Ayuda para los ganaderos extensivos de vacuno de carne                                                                                                    |
|              |           | Ayuda para el engorde de terneros en la explotación de nacimiento                                                                                                    |
|              |           | Ayuda para el engorde sostenible de terneros                                                                                                    |
|              |           | Ayuda para la producción sostenible de leche de vaca                                                                                                    |
|              |           | Ayuda para los ganaderos extensivos y semiextensivos de ovino y caprino de carne                                                                                              |
|              |           | Ayuda para la producción sostenible de leche de oveja y cabra                                                                                                    |
|              |           | Ayuda para los ganaderos extensivos y semiextensivos de ovino y caprino sin pastos a su disposición y que pastorean superficies de rastrojeras, barbechos y restos hortícolas |
| Eco R        | egímenes  |                                                                                                    |
|              |           | Agricultura de carbono y agroecología: Pastoreo extensivo, siega y biodiversidad en las superficies de Pastos (Húmedos o Mediterráneos):                                      |
|              | C         | Pastoreo extensivo                                                                                                    |
|              | C         | Siega sostenible                                                                                                    |
|              | C         | Márgenes o Islas de biodiversidad en pastos                                                                                                    |
|              |           | Agricultura de carbono y agroecología: Rotaciones y siembra directa en tierras de cultivo (de secano, de secano húmedo o de regadío):                                         |
|              | C         | Rotación de cultivos con especies mejorantes                                                                                                    |
|              | 0         | Siembra directa                                                                                                    |
|              |           | Agricultura de carbono: Cubiertas vegetales y cubiertas inertes en cultivos leñosos (en terrenos llanos, en terrenos de pendiente media o en terrenos de elevada pendiente):  |
|              | 0         | Oubierta vegetal espontânea o sembrada                                                                                                    |
|              | -         | Cubierta inerte de restos de poda                                                                                                    |
|              | Ο.        | Agroecologia: Espacios de Diodiversidad en tierras de cultivo y cultivos permanentes:                                                                                         |
|              |           | Espacios de biodiversidad                                                                                                    |
|              |           | Gestión sostenible de la lámina de agua: Nivelación anual del terreno para favorecer una lámina de agua homogénea                                                             |
|              |           | Gestión sostenible de la lámina de agua: Siembra en seco con inundación tras 30-45 días tras la siembra                                                                       |
|              |           | Gestión sostenible de la lámina de agua: Secas intermitentes al realizar tratamientos herbicidas o fitosanitarios                                                             |
|              |           | Gestión sostenible de la lámina de agua: Construcción de caballones que mejoren la eficiencia en la distribución del agua                                                     |
| Soli         | icitas de | Desarrollo Rural dentro Sistema Integrado de gestión y control (FEADER) periodo 2023-2027, 2014-2020 y/o anteriores, de las siguientes Comunidades Autónomas:                 |
|              |           | Andalucía                                                                                                    |
|              |           | Aradón                                                                                                    |
|              |           | Activitae                                                                                                    |
|              | 0         | Table Balance                                                                                                    |
|              | 0         | Talah Naica ca                                                                                                    |
|              |           | Lananas                                                                                                    |
|              |           | Cantabria                                                                                                    |
|              |           | Castilla - La Mancha                                                                                                    |
|              |           | Castilla y León                                                                                                    |
|              |           | Cataluña                                                                                                    |
|              |           | Extremadura                                                                                                    |

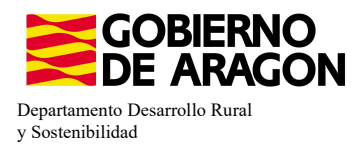

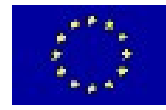

En el impreso de **Solicitas Desarrollo Rural – Aragón** nos aparecen las diferentes Líneas de Ayuda, en este caso la Línea 6501.7 ya viene solicitada por la carga de datos de la campaña anterior (solicitante que era compromisario de la Medida 1.6 Prácticas específicas en el cultivo del arroz).

| ragón            |                                                                                                    |
|------------------|----------------------------------------------------------------------------------------------------|
| NEAS DE AYUDA DE | DESARROLLO RURAL (Aragón)                                                                                                    |
| LÍNEAS DE AYUDA  | DE DESARROLLO RURAL 2023-2027                                                                                                    |
| Intervención     | 5501. Compromisos agroambientales en superficies agrarias                                                                                                    |
| 6501.4           | Apicultura para la biodiversidad                                                                                                    |
|                  | Apicultura con colmenares reducidos y dispersos. Convocatoria 2023                                                                                           |
| 6501.5           | Protección de la avifauna                                                                                                    |
|                  | Generación de alimento para la avifauna en el área de influencia socioeconómica de la Reserva Natural Dirigida de la Laguna de Gallocanta. Convocatoria 2023 |
|                  | Generación de alimento para la avifauna de los agrosistemas fuera del P.O.R.N. Convocatoria 2023                                                             |
|                  | Generación de alimento para la avifauna en otras zonas. Convocatoria 2023                                                                                    |
| 6501.6           | Mantenimiento o mejora de hábitats y de actividades agrarias tradicionales que preserven la biodiversidad                                                    |
|                  | Cultivo de esparceta para el mantenimiento de la fauna esteparia. Convocatoria 2023                                                                          |
|                  | Generación de corredores biológicos en la Red Natura 2000. Convocatoria 2023                                                                                 |
|                  | Mantenimiento de las actividades agrarias tradicionales en zonas de alta presencia de mamíferos. Convocatoria 2023                                           |
| 6501.7           | Lucha alternativa a la lucha química                                                                                                    |
|                  | Lucha alternativa a la lucha química en el arroz. Convocatoria 2023                                                                                          |
| 6501.8           | Prácticas para la mejora del suelo y lucha contra la erosión                                                                                                 |
|                  | Mantenimiento del Rastrojo en la Red Natura 2000. Convocatoria 2023                                                                                          |
| Intervención     | 5503. Compromisos de gestión agroambientales en agricultura ecológica                                                                                        |
|                  | Agricultura ecológica. Convocatoria 2023                                                                                                    |
|                  | Ganadería ecológica. Convocatoria 2023                                                                                                    |
| Intervención     | 5504. Compromisos para bienestar y sanidad animal                                                                                                    |
|                  | Bienestar y sanidad animal en ganadería extensiva. Convocatoria 2023                                                                                         |
| Intervención     | 5505. Compromisos de conservación de recursos genéticos                                                                                                    |
| 6505.1           | Razas autóctonas                                                                                                    |
|                  | Mantenimiento de Razas Autóctonas españolas de protección especial o en peligro de extinción. Convocatoria 2023                                              |
| Intervención     | 5712 Zonas con desventajas específicas resultantes de determinados requisitos obligatorios                                                                   |
|                  | Pagos compensatorios por zonas agrícolas de la red Natura 2000. Convocatoria 2023                                                                            |
|                  | Pagos compensatorios por zonas agrícolas incluidas en planes hidrológicos de cuenca. Convocatoria 2023                                                       |

Repasamos la información que haya en los diferntes impresos:

- **Datos Adicionales**, recordamos que para esta Intervención es condición de admisibilidad pertenecer a un ATRIA. Se marca en este impreso.

| DECLARA                                                      |                                                                                                    |
|--------------------------------------------------------------|----------------------------------------------------------------------------------------------------|
| Que todos la                                                 | s datos contenidos en esta solicitud, incluídas todas sus partes, son verdaderos                                                                                                    |
| Que conoce<br>correspondie                                   | los usos y delimitaciones que figuran el la base de datos SIGPAC para las parcelas agrícolas declaradas, y que éstos se corresponden con los de su explotación, presentando en caso contrario la alegación de cambio en SIGPAC<br>ante.                                                                                                    |
| No estar inco                                                | urso en las prohibiciones para obtener la condición de beneficiario de subvenciones señaladas en los apartados 2 y 3 del artículo 13 de la Ley 38/2003, de 17 de noviembre, General de Subvenciones.                                                                                                    |
| Que la decla                                                 | ración de parcelas realizada en esta solicitud contiene la relación de todas las parcelas agrícolas de la explotación, inclusive aquellas por las que no solicita ningún régimen de ayuda.                                                                                                    |
| Que no ha p                                                  | resentado en esta campaña ninguna otra solicitud por estos regímenes de ayuda en ninguna comunidad autónoma o, en su caso, da por anuladas las anteriormente presentadas.                                                                                                    |
| Que, en su c                                                 | aso dispongo de la autorización del órgano competente de la entidad a la que represento o que tengo poder suficiente para solicitar la ayuda.                                                                                                    |
| Que los dato<br>marzo                                        | s de su explotación corresponden a los contenidos en la base de datos informatizada, o en caso contrario, compromiso de comunicar al órgano competente la rectificación según lo establecido en el Real Decreto 479/2004, de 26                                                                                                    |
| Que los culti                                                | vos y aprovechamientos, así como las actividades de mantenimiento declaradas son veraces y constituyen un fiel reflejo de su actividad agraria                                                                                                    |
| Que los dato<br>Real Decreto                                 | s de los animales del sector vacuno y ovino y caprino corresponden a los contenidos en la base de datos informatizada, o en caso contrario, compromiso de comunicar al órgano competente la rectificación, según lo establecido                                                                                                    |
| Que todas la<br>datos inform                                 | s unidades de producción que constituyen la explotación y en las que mantendré animales objeto de solicitudes de ayuda o que deben ser tenidas en cuenta para la percepción de éstas, se corresponden con las incluidas en la b<br>atizada según lo establecido en el Real Decreto 479/2004, de 26 de marzo                                                                                                    |
| Que es cono<br>acceso a los<br>en los térmir<br>se recope en | cedor de la publicación de los datos relativos a la identificación del declamante de cada recintar, régimen de tenencia y cultivo declanado en el recinto, sari como referencia catastrat de la parcela SIGPAC en la que se localiza a el termismo restingidos a los titulares catastrates de las parcelas que contenen esos rescritos de contonenten sos rescritos consonienten de que se facilitan la o Dirección Genera de Catastro del Hindristo de Nacionado negreso ni consonienten de que se facilitan la o Dirección Genera de Catastro del Hindristo de Nacionado se fuer son i consoniento de que se facilitan la de Dirección Genera de Catastro del Hindristo de Nacionado se fuer son i consoniento de que se facilitan de la Dirección Genera de Catastro del Hindristo de Nacionado se facilitario de Nacionado se fuer son consoniento de que se facilitan de la del Dirección Genera de Catastro del Hindristo de Nacionado se facilitario de Nacionado se facilitario de |
| Variedades n                                                 | nodificadas genéticamente:                                                                                                    |
|                                                              | Que el solicitante AFIRMA: conocer la normativa aplicable al uso de las variedades modificadas genéticamente                                                                                                    |
| Venta de pro                                                 | vducciones agrícolas:                                                                                                    |
|                                                              | Que Sí se realiza venta directa al consumidor final y/o venta en canal corto de comercialización de producciones agrícolas de mi explotación                                                                                                    |
|                                                              | Que NO se realiza venta directa al consumidor final y/o venta en canal corto de comercialización de producciones agrícolas de mi explotación                                                                                                    |
|                                                              | Que las producciones agrícolas de mi explotación (incluidos los forrajes) se destinan integramente al consumo doméstico privado o al consumo por parte del ganado de la explotación y no son objeto de venta                                                                                                    |
| Que conoce<br>tendrán cons                                   | que de acuerdo con el artículo 4.3 del Real Decreto 9/2015, por el que se regulan las condiciones de aplicación de la normativa comunitaria en materia de higiene en la producción primaria agricola las notificaciones a la Solicitud<br>aideración de notificación para la inscripción en REGEPA                                                                                                    |
| Otras declara                                                | xiones en materia agrícola:                                                                                                    |
|                                                              | Efectivos productivos OPFH                                                                                                    |
| ~                                                            | Seguros Agrarios                                                                                                    |
|                                                              | Multiplicación de semilla certificada                                                                                                    |
|                                                              | Pertenencia a Atrias                                                                                                    |

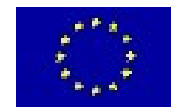

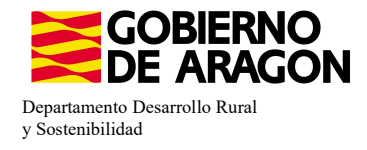

Δ

3656

Para indicar el ATRIA al que pertenece el solicitante vamos al impreso de **ATRIAS – Agrupaciones.** Pinchamos en **Nuevo** y seleccionamos el ATRIA al que pertenezca. Si marcamos el check indicado en amarillo (Asociados al CIF/NIF del Solicitante) sólo nos apareceran en el desplegable aquellos ATRIAS asociados al solicitante.

| dición de la Solicitud                                                                                                    | < Agrupaciones para | el Tratamiento Integrado en                  | Agricultura                                                                                                  |                                                          |                                                                                                   |                                                                       |                        | Organizaciones<br>Nuevo O |
|----------------------------------------------------------------------------------------------------|---------------------|----------------------------------------------|----------------------------------------------------------------------------------------------------|----------------------------------------------------------|---------------------------------------------------------------------------------------------------|-----------------------------------------------------------------------|------------------------|---------------------------|
|                                                                                                    |                     |                                              |                                                                                                    |                                                          |                                                                                                   |                                                                       |                        |                           |
| nformación                                                                                                    | Agrupaciones para   | el Tratamiento Integrado en /                | gricultura                                                                                                   |                                                          |                                                                                                   |                                                                       |                        |                           |
| CIF/NIF<br>Solicitud Única                                                                                                    | Código (            | rganización                                  | CIF                                                                                                    | Categoría                                                | Ra                                                                                                | izón Social                                                           | Comunidad Autónoma     | Borrar                    |
| lúmero Solicitud: 466757<br>istado actual: Abierta                                                                                                    | Total: 0            | Organiza                                     | ciones Profesionales                                                                                         | N Purk - 400                                             |                                                                                                   | _ = ×                                                                 |                        |                           |
| riguras de Candad<br>Datos de Recintos                                                                                                    | *                   | Tipo Org                                     | anización Agrupaciones para                                                                                  | el Tratamiento Integrado en i                            | igricultura (ATRIA)                                                                               | 🗿 Guardar 🚺 Cancelar                                                  |                        |                           |
| Lineas de Ayuda / Recintos     Detalle Variedades     Datos Adicionales de Recintos                                                                                                    |                     | Asociado                                     | al CIF/NIF del Solicitante:                                                                                  | n Social                                                 | Categoría                                                                                         | Código Seleccionar                                                    |                        |                           |
| Productos Horticolas     Productos Horticolas     Recintos - Explotaciones Ganaderas     Documentos asociados por Recinto     Aprovechamientos     Lineas Ayuda / Aprovechamiento     Direlas Ayuda / Aprovechamiento |                     | A5072308<br>B5056109<br>B5091573<br>F2200200 | 9 GRANDES VINOS Y VIÑEDOS<br>1 FRUTARIA AGRICULTURA S.L<br>6 INTERLÁZARO, S.L.<br>0 COOPERATIVA SANTA LETICI | , S.A.<br>-<br>A                                         | GRANDES VINOS Y VIÑEDO<br>FRUTARIA AGRICULTURA S.<br>INTERLÁZARO, S.L.<br>COOPERATIVA SANTA LETIR | 503101     ^       501198     _       501109     _       228122     _ |                        |                           |
| OPFH - EEPP     OPFH - EEPP     OPFH - EEPP                                                                                                    |                     | F2200233<br>F2200246<br>F2200285<br>F2200387 | ATRIA VIRGEN DE LA CORON     SOCIEDAD COOPERATIVA LI     SC     Agrupaciones para e     C                    | IA<br>MITADA AGRÍCOLA DE BARBA<br>El Tratamiento Integra | ATRIA VIRGEN DE LA CORO<br>SI SOCIEDAD COOPERATIVA L<br>lo en Agricultura                         | 225591                                                                |                        |                           |
| AIXIAS     Aixias     Agrupaciones     Recintos Asesorados     Datos Específicos PDR                                                                                                    |                     | F2200402<br>F2200782<br>F2200798<br>F2203060 | 7 sAgrupaciones para el<br>3 A<br>5 u: Código Or                                                             | Tra Organizacion                                         | es Profesionales                                                                                  |                                                                       |                        | ×                         |
| Solicitante/Explotación Datos Específicos Recintos Datos Explotaciones Ganaderas PDR Censo Censo                                                                                                    |                     | F2210285<br>F2215742                         | a SJ<br>Total: 0 ] ( )                                                                                       | Tipo Organiza                                            | ción Agrupaciones pa                                                                              | ara el Tratamiento Integrado                                          | en Agricultura (ATRIA) | O Guardar                 |
|                                                                                                    |                     |                                              |                                                                                                    | CIF                                                      | F                                                                                                 | Razón Social                                                          | Categoría              | Código Seleccionar        |
|                                                                                                    |                     |                                              |                                                                                                    | G22110290                                                | ARROCEROS DE HUESCA                                                                               | 4                                                                     | ARROCEROS DE HUESCA    | 226190                    |

Seleccionamos el ATRIA con el check de su derecha (en azul) y guardamos.

Si no indicamos el ATRIA al que pertenece nos salta **Validación 3656**. Impide finalizar la solicitud.

Verifica que la ATRIA (Agrupaciones para el Tratamiento Integrado en Agricultura) está reconocida para la línea de ayuda.

×

0

Debemos además indicar los Recintos Asesorados.

| Rec        | Lintos Ases   | orados        |                  |                |      |               |                 |                                   |                                |          |                              |                            |                     |                                 |                 |
|------------|---------------|---------------|------------------|----------------|------|---------------|-----------------|-----------------------------------|--------------------------------|----------|------------------------------|----------------------------|---------------------|---------------------------------|-----------------|
| ones       | prupaciones p | oara el Trata | miento Integrado | en Agricultura |      |               |                 |                                   |                                |          |                              |                            |                     |                                 |                 |
| Acesorados | ARROCEROS     | DE HUESC      | <b>A</b>         |                |      |               |                 |                                   |                                |          |                              |                            |                     | ~                               |                 |
| Reas DDD   | Cód. Pr       | ovincia Pro   | Cód. Municipio M | fun Agregado   | Zona | Cód. Polígono | Cód.<br>Parcela | Cód. Núme<br>Reci Parce<br>Agríce | rc Código<br>la Producto<br>la | Producto | Variedad /<br>Especie / Tipo | Varie Seci S<br>/ E<br>Reg | Superfic<br>Declara | Superficie<br>Declarada Gráfica | Rec.<br>Asesora |
|            |               |               |                  |                |      |               |                 |                                   |                                |          |                              | ~                          |                     |                                 | 0               |
|            | 1             | 50 Za         | 95               | eje, O         | C    | 101           | 5052            | 1 1                               | 2 8                            | 0 ARROZ  | 109                          | GUAI Reg                   | 0,57                | 0,57                            |                 |
|            | 2             | 50 Zai        | 95               | EJE 0          | 0    | 101           | 5053            | 1                                 | 4 8                            | 80 ARROZ | 105                          | GUAI Reg                   | 1,34                | 1,34                            | • •             |
|            | 3             | 50 Zar        | 95               | EJE. O         | 0    | 101           | 5053            | 2                                 | 3 8                            | 0 ARROZ  | 109                          | GUAI Reg                   | 1,43                | 1,43                            |                 |
|            | 4             | 50 Zai        | 95               | EJE 0          | 0    | 101           | 5053            | 3                                 | 9 8                            | 0 ARROZ  | 105                          | GUAI Reg                   | 1,36                | 1,36                            | 5 🔽             |
|            | 5             | 50 Zar        | 95               | EJE, O         | 0    | 101           | 5053            | 4                                 | 2 8                            | 0 ARROZ  | 109                          | GUAI Reg                   | 5,51                | 5,51                            | . 🗸             |
|            | 6             | 50 Zai        | 95               | EJE 0          | 0    | 101           | 5053            | 10                                | 2 8                            | 80 ARROZ | 109                          | GUAI Reg                   | 0,02                | 0,02                            | 2 🔽             |
|            | 7             | 50 Zar        | 95               | EJE 0          | 0    | 101           | 5053            | 11                                | 2 8                            | 80 ARROZ | 109                          | GUAI Reg                   | 0,01                | 0,01                            |                 |
|            | 8             | 50 Zai        | 95               | EJE 0          | 0    | 105           | 341             | 1                                 | 5 8                            | 80 ARROZ | 105                          | GUAI Reg                   | 4,59                | 4,59                            |                 |
|            | 9             | 50 Zar        | 95               | EJE, O         | 0    | 105           | 341             | 4                                 | 6 8                            | 80 ARROZ | 105                          | GUAI Reg                   | 2,68                | 2,68                            | 3               |
|            | 10            | 50 Zar        | 95               | EJE 0          | 0    | 105           | 341             | 5                                 | 7 8                            | 80 ARROZ | 105                          | GUAI Reg                   | 2,32                | 2,32                            | 2 🗆             |
|            | 11            | 50 Zar        | 95               | EJE. O         | 0    | 105           | 341             | 6 1                               | 5 8                            | 80 ARROZ | 105                          | GUAI Reg                   | 4,39                | 4,35                            |                 |
|            | 12            | 50 Zar        | 95               | EJE. O         | C    | 105           | 341             | 7 1                               | 0 8                            | 80 ARROZ | 109                          | GUAI Reg                   | 3,28                | 3,28                            | 3 🗆             |
|            | 13            | 50 Zar        | 95               | EJE. O         | 0    | 105           | 341             | 9 1                               | 1 8                            | 80 ARROZ | 105                          | GUAI Reg                   | 1,69                | 1,65                            |                 |
|            | 14            | 50 Zar        | 95               | EJE. O         | C    | 105           | 379             | 1 1                               | 4 ε                            | 80 ARROZ | 109                          | GUAI Reg                   | 9,17                | 9,17                            | 7 🗆             |
|            | 15            | 50 Zar        | 95               | EJE. O         | 0    | 105           | 380             | 1 1                               | 3 6                            | 80 ARROZ | 105                          | GUAI Reg                   | 11,9                | 11,5                            |                 |
|            | 16            | 50 Zar        | 255              | TAU 0          | 0    | 22            | 1               | 1                                 | B 8                            | 80 ARROZ | 109                          | GUAI Reg                   | 0,17                | 0,17                            |                 |

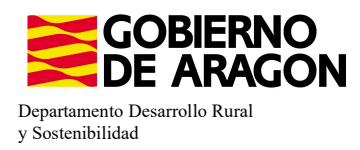

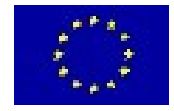

Si no hemos marcado ningún recinto nos salta Validación 3107. No impide finalizar la solicitud.

| 3107 | 4 | Verificación de que se ha seleccionado al menos un recinto asesorado en cada Atria declarada | 0 |
|------|---|----------------------------------------------------------------------------------------------|---|
|------|---|----------------------------------------------------------------------------------------------|---|

- **Figuras de calidad**, deberemos introducir las DOP, IGP u Otras Marcas de Calidad a las que pertenezca el solicitante. No es obligatorio y nos dejará finalizar la solicitud sin ese dato pero, a la espera de la contestación de la Comisión, indicar estas Figuras de calidad puede beneficiar al solicitante.

| Figuras de Calidad                   |                                               |                  | Denomina<br>+                          | iciones de Origen Protegidas Indicaciones C | eográficas/Indicaciones Geográficas Proteç | jidas Otras Marcas de Calidad |
|--------------------------------------|-----------------------------------------------|------------------|----------------------------------------|---------------------------------------------|--------------------------------------------|-------------------------------|
| Denominaciones de Origen             | Protegidas                                    |                  |                                        |                                             |                                            |                               |
|                                      | Denominación de Origen Protegida              |                  |                                        | Fecha Inicio                                | Fecha Fin                                  | Borrar                        |
| Total: 0                             | No se encontraron registros                   | D DI Pag.1       | <ul> <li>10 Reg. por pagina</li> </ul> | *                                           |                                            |                               |
| Inc                                  | dicación Geográfica/Indicación Geográfica Pro | tegida           |                                        | Fecha Inicio                                | Fecha Fin                                  | Borrar                        |
| Total: 0                             | No se encontraron registros                   | D DI Pag.1       | <ul> <li>10 Reg. por pagina</li> </ul> | *                                           | rearm                                      | Duria                         |
| Otras Marcas de <mark>Calidad</mark> | Otra I                                        | Marca de Calidad |                                        | Categoría                                   | Fecha Inicio                               | Fecha Fin Borrar              |
| Total: 0 🛛 🖓                         | No se encontraron registros                   | D DI Pag.1       | <ul> <li>15 Reg. por pagina</li> </ul> |                                             |                                            |                               |

## ASOCIAR LÍNEA DE AYUDA A RECINTO:

\*Los datos de los recintos (producto, variedad, Tipo de semilla,...), solo se modifican en el impreso **Recintos**.

Nos situamos en el impreso **Líneas de Ayuda/Recintos** y marcamos los check en los recintos que queramos para nuestra ayuda (columna amarillo). Como vemos para el producto con código 1 no se puede solicitar la ayuda 9020102 (check en gris; bloqueado).

| Líneas de Ayuda / Recintos |   | Pro | . Mun | Agre i | iona Pol | . Parc. | Cod.<br>Rec. | Número<br>Parcela<br>Agrícola | Cod.<br>Produ | Producto<br>IC       | Cod.<br>Variedi | Variedad     | Superficie<br>Declarada | Superficie<br>Neta de<br>Pastos<br>(Ha) | Código F<br>de<br>Produc<br>2º | roduct<br>Sec. | Codigo<br>Varieda<br>2ª | Variedad 2ª | Línea<br>de<br>Ayuda<br>2ª | Sec. /<br>Reg. | 18   | 10 902010  |
|----------------------------|---|-----|-------|--------|----------|---------|--------------|-------------------------------|---------------|----------------------|-----------------|--------------|-------------------------|-----------------------------------------|--------------------------------|----------------|-------------------------|-------------|----------------------------|----------------|------|------------|
|                            |   |     |       |        |          |         |              |                               |               |                      |                 |              |                         |                                         |                                |                |                         |             |                            | ~              |      |            |
|                            |   | 1 5 | 95    | 0      | 0 10     | 1 5052  | 1            | 12                            | 1             | TRIGO BLANDO         | 25              | ANDELOS      | 0,57                    |                                         |                                |                |                         |             |                            | R              | V    |            |
|                            |   | 2 5 | 95    | 0      | 0 10     | 1 5053  | 1            | 4                             | 80            | ARROZ                | 109             | GUADIAMAR    | 1,34                    |                                         |                                |                |                         |             |                            | R              | 9    | <b>2</b>   |
|                            |   | 3 5 | D 95  | 0      | 0 10     | 1 5053  | 2            | 3                             | 80            | ARROZ                | 109             | GUADIAMAR    | 1,43                    |                                         |                                |                |                         |             |                            | R              | 12   | 2          |
|                            |   | 4 5 | 95    | 0      | 0 10     | 1 5053  | 3            | 9                             | 80            | ARROZ                | 109             | GUADIAMAR    | 1,36                    |                                         |                                |                |                         |             |                            | R              |      | •          |
|                            |   | 5 5 | D 95  | 0      | 0 10     | 1 5053  | 4            | 2                             | 80            | ) ARROZ              | 109             | GUADIAMAR    | 5,51                    |                                         |                                |                |                         |             |                            | R              | 14   |            |
|                            |   | 6 5 | 0 95  | 0      | 0 10     | 1 5053  | 10           | 2                             | 80            | ARROZ                | 109             | GUADIAMAR    | 0,02                    |                                         |                                |                |                         |             |                            | R              | N.   |            |
|                            |   | 7 5 | 95    | 0      | 0 10     | 1 5053  | 11           | 2                             | 80            | J ARRUZ              | 109             | GUADIAMAR    | 0,01                    |                                         |                                |                |                         |             |                            | R              | 192  |            |
|                            |   | 8 5 | 95    | 0      | 0 10     | 5 341   | 1            | 5                             | 00            | ARROZ                | 109             | GUADIAMAR    | 4,59                    |                                         |                                |                |                         |             |                            | R              | Ref. |            |
|                            |   | 0 5 | 0 95  | 0      | 0 10     | 5 341   | 5            | 7                             | 80            | ARROZ                | 109             | GUADIAMAR    | 2,00                    |                                         |                                |                |                         |             |                            | R              | Ø    | <b>7</b> D |
|                            |   | 1 5 | 0 95  | 0      | 0 10     | 5 341   | 6            | 15                            | 80            | ARROZ                | 109             | GUADIAMAR    | 4.39                    |                                         |                                |                |                         |             |                            | R              | 12   | ~ ~        |
|                            |   | 2 5 | D 95  | 0      | 0 10     | 5 341   | 7            | 10                            | 80            | ARROZ                | 109             | GUADIAMAR    | 3,28                    |                                         |                                |                |                         |             |                            | R              | V    | <b>~</b> 🗆 |
|                            |   | 3 5 | D 95  | 0      | 0 10     | 5 341   | 9            | 11                            | 80            | ARROZ                | 109             | GUADIAMAR    | 1,69                    |                                         |                                |                |                         |             |                            | R              | V    | <b>v</b>   |
|                            |   | 4 5 | 95    | 0      | 0 10     | 5 379   | 1            | 14                            | 80            | ARROZ                | 109             | GUADIAMAR    | 9,17                    |                                         |                                |                |                         |             |                            | R              | 1    | ~ ~        |
|                            |   | 5 5 | 95    | 0      | 0 10     | 5 380   | 1            | 13                            | 80            | ARROZ                | 109             | GUADIAMAR    | 11,9                    |                                         |                                |                |                         |             |                            | R              | R    | ~ ~        |
|                            | 2 | 6 5 | 95    | 0      | 0 10     | 5 98    | 18           | 1                             | 20            | BARBECHO TRADICIONAL | 0               | SIN VARIEDAL | 0,61                    |                                         |                                |                |                         |             |                            | R              | 1    |            |
|                            | 1 | 7 5 | 0 255 | 0      | 0 2      | 2 1     | 1            | 8                             | 80            | ARROZ                | 109             | GUADIAMAR    | 0,17                    |                                         |                                |                |                         |             |                            | R              | 1    | <b>7</b>   |

Recordamos que para cumplir con el compromiso del 5% de barbecho es necesario marcar ese recinto para la línea de ayuda (resaltado en verde). Ha de ser Barbecho Tradicional (código 20), NO SERÁ VÁLIDO NINGÚN OTRO CÓDIGO DE BARBECHO.

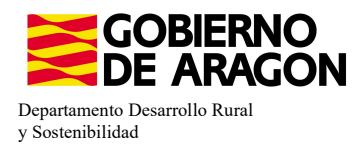

Â

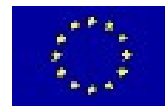

×

Si en nuestra línea de ayuda tenemos un producto/variedad/sist. explotación no admisible, nos aparecerá la **Validación 1639**. No impide solicitar la ayuda. *Puede ser aviso de productos admisibles en campañas anteriores y no válidos para la actual (Barbecho medioambiental).* 

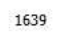

Verificación de que la combinación de producto, variedad/especie/tipo y línea de ayuda PDR solicitada que declara en cada recinto, sea 💿

También la Validación 3544, asociada al sist. de explotación.

3544 👍 Verifica que el recinto presenta el sistema de explotación (secano / regadío) requerido para la línea solicitada. 🔘

## VALIDACIONES QUE PUEDEN SURGIR:

#### Validación 1601

La superficie solicitada para la Línea de Ayuda es inferior a la superficie mínima admisible para esa Línea, en el caso del arroz esta superficie mínima es de 1ha.

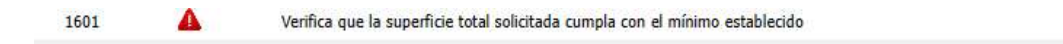

## Validación 3539

No hemos solicitado la superficie de Barbecho Tradicional para la Línea de Ayuda.

| 3539                       | Verifica que la superfi              | cie de cruce PDR de la agrupación de  | e productos decl  | arada no e  | s nula para la l | línea de ayuda.                   |                                          | 0                               | ×                |
|----------------------------|--------------------------------------|---------------------------------------|-------------------|-------------|------------------|-----------------------------------|------------------------------------------|---------------------------------|------------------|
| 3708                       | 🛕 Comprobación de la e               | xistencia de datos correctos sobre co | obertura del suel | o para reci | intos de cultivo | s permanentes y b                 | arbechos                                 |                                 | ×                |
|                            | Acceso directo a impreso se          | leccionado                            |                   |             |                  |                                   | S Datos de                               | e la validación                 |                  |
| Impresos                   | Unidades de Información              | Datos                                 |                   |             |                  |                                   | Date                                     | os de la validació              | in               |
| Recintos                   | Datos Generales de Recintos          | Código de producto                    | R.                | -           | Ξ                | No se encontrar                   | on registros                             |                                 |                  |
| Datos Específicos Recintos | Datos Específicos de Recintos de PDR | Superficie de la Ayuda                | 5                 |             |                  | (AYUDA) Línea d<br>(GRUPO) Grupo: | e ayuda: 9020102:Lucha alt<br>2:Barbecho | emativa <mark>a l</mark> a luch | ia química en el |
|                            |                                      |                                       |                   |             | Total: 1         |                                   | Registros desd                           | ela1                            |                  |

## Validación 3534

La superficie solicitada de Barbecho Tradicional es inferior al 5% obligatorio.

| 3534           | 4         | Verifica que la superfic     | cie de cruce PDR de la agrupación de  | productos decl   | arada supe  | ra a la super | ficie mínima permitida para la línea de ayuda.                                                                                                    | 0                 | ×               |
|----------------|-----------|------------------------------|---------------------------------------|------------------|-------------|---------------|----------------------------------------------------------------------------------------------------|-------------------|-----------------|
| 3708           | Δ         | Comprobación de la ex        | xistencia de datos correctos sobre co | bertura del suel | o para reci | ntos de culti | vos permanentes y barbechos                                                                                                    | 0                 | ×               |
|                | Ac        | ceso directo a impreso se    | leccionado                            |                  |             |               | 🕺 Datos de                                                                                                    | la validación     |                 |
| npresos        | Uni       | idades de Información        | Datos                                 |                  |             |               | Dato                                                                                                    | s de la validació | n               |
|                | Datos Ger | nerales de Recintos          | Código de producto                    | 3                |             | Ξ             | 2/50/95/0/0/101/5053/10                                                                                                    |                   |                 |
| ficos Recintos | Datos Esp | pecíficos de Recintos de PDR | Superficie de la Ayuda                | X                |             |               | (AYUDA) Línea de ayuda: 9020102:Lucha alte<br>(GRUPO) Grupo: 2<br>(SUPSOL) Superficie solicitada: ,03<br>(SUPMAX) Superficie máxima: ,4965<br>(PORCPERM) % Permitido: 5 | mativa a la luch  | a química en el |
|                |           |                              |                                       |                  |             |               | 2/50/95/0/0/101/5053/11                                                                                                    |                   |                 |
|                |           |                              |                                       |                  |             |               | (AYUDA) Línea de ayuda: 9020102:Lucha alte<br>(GRUPO) Grupo: 2<br>(SUPSOL) Superficie solicitada: ,03<br>(SUPMAX) Superficie máxima: ,4965<br>(PORCPERM) % Permitido: 5 | rnativa a la luch | a química en el |

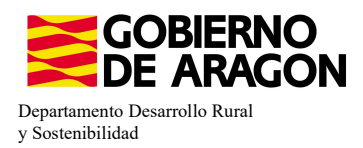

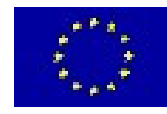

## **INCOMPATIBILIDADES:**

### - Incompatibilidad con el ecorregimen Nivelación anual del terreno

Existe una incompatibilidad a nivel de recinto entre la solicitud del ecorregímen de Nivelación anual del terreno (código 513) con la Línea de Ayuda: Lucha alternativa a la lucha química en arroz (código 9020102).

| Eco Regim                                                                                                    | enes: |                                                                                                    |
|----------------------------------------------------------------------------------------------------|-------|----------------------------------------------------------------------------------------------------|
|                                                                                                    |       | Agricultura de carbono y agroecología: Pastoreo extensivo, siega y biodiversidad en las superficies de Pastos (Húmedos o Mediterráneos):                                     |
|                                                                                                    |       | Pastoreo extensivo                                                                                                    |
|                                                                                                    |       | Siega sostenible                                                                                                    |
|                                                                                                    |       | Mårgenes o Islas de biodiversidad en pastos                                                                                                    |
|                                                                                                    |       | Agricultura de carbono y agroecología: Rotaciones y siembra directa en tierras de cultivo (de secano, de secano húmedo o de regadío):                                        |
|                                                                                                    |       | Rotación de cultivos con especies mejorantes                                                                                                    |
|                                                                                                    |       | Siembra directa                                                                                                    |
|                                                                                                    |       | Agricultura de carbono: Cubiertas vegetales y cubiertas inertes en cultivos leñosos (en terrenos llanos, en terrenos de pendiente media o en terrenos de elevada pendiente); |
|                                                                                                    |       | Cubierta vegetal espontánea o sembrada                                                                                                    |
|                                                                                                    |       | Cubierta inerte de restos de poda                                                                                                    |
| Image: A start and a start a start |       | Agroecología: Espacios de biodiversidad en tierras de cultivo y cultivos permanentes:                                                                                        |

## Espacios de biodiversidad

- Gestión sostenible de la lámina de agua: Nivelación anual del terreno para favorecer una lámina de agua homogénea Gestión sostenible de la lámina de agua: Siembra en seco con inundación tras 30-45 días tras la siembra
- Gestión sostenible de la lámina de agua: Secas intermitentes al realizar tratamientos herbicidas o fitosanitarios
- Gestión sostenible de la lámina de agua: Construcción de caballones que mejoren la eficiencia en la distribución del agua

#### Líneas de Ayuda por Recintos

| P  | Pro. I | Mun. A | Agre Z | ona I | Pol. | Parc. | Cod.<br>Rec. | Número<br>Parcela<br>Agrícola | Cod.<br>Produc | Producto             | Cod.<br>Varieda | Variedad     | Superficie<br>Declarada | Superficie<br>Neta de<br>Pastos<br>(Ha) | Código<br>de<br>Produc<br>2º | Prod Codi<br>Sec. Varie<br>2ª | Variedad 2ª | Línea<br>de<br>Ayuda<br>2ª | Sec. /<br>Reg. | 18                      | 210 | 513 | 902010 |
|----|--------|--------|--------|-------|------|-------|--------------|-------------------------------|----------------|----------------------|-----------------|--------------|-------------------------|-----------------------------------------|------------------------------|-------------------------------|-------------|----------------------------|----------------|-------------------------|-----|-----|--------|
|    |        |        |        |       |      |       |              |                               |                |                      |                 |              |                         |                                         |                              |                               |             |                            | ~              |                         |     |     |        |
|    | 50     | 95     | 0      | 0     | 101  | 5052  | 1            | 12                            | 80             | ARROZ                | 109             | GUADIAMAR    | 0,57                    |                                         |                              |                               |             |                            | R              | M                       | •   | 1   | 1      |
| 2  | 50     | 95     | 0      | 0     | 101  | 5053  | 1            | 4                             | 80             | ARROZ                | 109             | GUADIAMAR    | 1,34                    |                                         |                              |                               |             |                            | R              | 1                       | •   | R   | R      |
| 3  | 50     | 95     | 0      | 0     | 101  | 5053  | 2            | 3                             | 80             | ARROZ                | 109             | GUADIAMAR    | 1,43                    |                                         |                              |                               |             |                            | R              | 1                       | V   | V   |        |
| ŧ  | 50     | 95     | 0      | 0     | 101  | 5053  | 3            | 9                             | 80             | ARROZ                | 109             | GUADIAMAR    | 1,36                    |                                         |                              |                               |             |                            | R              | $\overline{\mathbf{V}}$ | •   |     |        |
| 5  | 50     | 95     | 0      | 0     | 101  | 5053  | 4            | 2                             | 80             | ARROZ                | 109             | GUADIAMAR    | 5,51                    |                                         |                              |                               |             |                            | R              | M                       | V   | ø   | 1      |
| ;  | 50     | 95     | 0      | 0     | 101  | 5053  | 10           | 2                             | 80             | ARROZ                | 109             | GUADIAMAR    | 0,02                    |                                         |                              |                               |             |                            | R              | 2                       | •   |     |        |
| ,  | 50     | 95     | 0      | 0     | 101  | 5053  | 11           | 2                             | 80             | ARROZ                | 109             | GUADIAMAR    | 0,01                    |                                         |                              |                               |             |                            | R              |                         | •   |     | V      |
| 3  | 50     | 95     | 0      | 0     | 105  | 341   | 1            | 5                             | 80             | ARROZ                | 109             | GUADIAMAR    | 4,59                    |                                         |                              |                               |             |                            | R              | $\overline{\vee}$       | V   |     | 1      |
| )  | 50     | 95     | 0      | 0     | 105  | 341   | 4            | 6                             | 80             | ARROZ                | 109             | GUADIAMAR    | 2,68                    |                                         |                              |                               |             |                            | R              | M                       | V   |     |        |
| i. | 50     | 95     | 0      | 0     | 105  | 341   | 5            | 7                             | 80             | ARROZ                | 109             | GUADIAMAR    | 2,32                    |                                         |                              |                               |             |                            | R              | 2                       | •   |     |        |
|    | 50     | 95     | 0      | 0     | 105  | 341   | 6            | 15                            | 80             | ARROZ                | 109             | GUADIAMAR    | 4 <mark>,</mark> 39     |                                         |                              |                               |             |                            | R              | 1                       | V   |     | V      |
| 5  | 50     | 95     | 0      | 0     | 105  | 341   | 7            | 10                            | 80             | ARROZ                | 109             | GUADIAMAR    | 3,28                    |                                         |                              |                               |             |                            | R              | $\overline{\mathbf{V}}$ | •   | V   |        |
|    | 50     | 95     | 0      | 0     | 105  | 341   | 9            | 11                            | 80             | ARROZ                | 109             | GUADIAMAR    | 1,69                    |                                         |                              |                               |             |                            | R              | M                       | •   | Ø   |        |
|    | 50     | 95     | 0      | 0     | 105  | 379   | 1            | 14                            | 80             | ARROZ                | 109             | GUADIAMAR    | 9,17                    |                                         |                              |                               |             |                            | R              | 2                       | •   |     |        |
|    | 50     | 95     | 0      | 0     | 105  | 380   | 1            | 13                            | 80             | ARROZ                | 109             | GUADIAMAR    | 11,9                    |                                         |                              |                               |             |                            | R              |                         | V   |     | ×      |
|    | 50     | 95     | 0      | 0     | 106  | 98    | 18           | 1                             | 20             | BARBECHO TRADICIONAL | 0               | SIN VARIEDAD | 0,61                    |                                         |                              |                               |             |                            | R              | $\overline{\mathbf{V}}$ |     | Г   |        |
|    | 50     | 255    | 0      | 0     | 22   | 1     | 1            | 8                             | 80             | ARROZ                | 109             | GUADIAMAR    | 0,17                    |                                         |                              |                               |             |                            | R              | M                       | V   |     |        |

Si finalizamos la solicitud habiendo marcado, para un mismo recinto, las dos ayudas con incompatibilidad, no nos aparecerá ningún control durante la validación. Nos permitirá finalizar la solicitud.

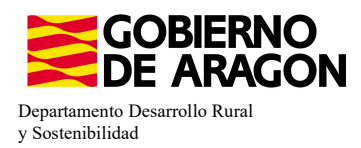

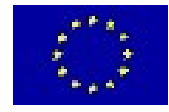

## - Incompatibilidad entre Líneas de Ayuda PDR

Existe **incompatibilidad a nivel de recinto** de esta ayuda (9020102) con cualquier otra ayuda de la Orden de Bases.

En este ejemplo hemos querido solicitar, además de la Línea de Ayuda 9020102 (Arroz), la Línea de Ayuda de Agricultura ecológica (9020103).

Vemos que, a la hora de guardar la solicitud de las ayudas en los diferentes recintos ya nos salta la Validación y no nos deja seguir adelante hasta que no realicemos correctamente la solicitud de las ayudas en los recintos.

|      | Pro. | Mun. | Agre Z | 'ona | Pol. | Parc. | Cod.<br>Rec. | Número<br>Parcela<br>Agrícola                                                                                                    | Cod.<br>Produc                                                                                                    | Pro                           | oducto                                | Cod.<br>Varieda | Variedad         | Superficie :<br>Declarada | Superfici<br>Neta de<br>Pastos<br>(Ha) | e Código<br>de<br>Produc<br>2º | Producto<br>Sec. | Codigo Va<br>Varieda<br>2ª | ariedac<br>2ª | Línea<br>de<br>Ayuda<br>2 <sup>a</sup> | Sec. /<br>Reg. | 18 | 210 | 9020102 | 9020103 |
|------|------|------|--------|------|------|-------|--------------|----------------------------------------------------------------------------------------------------|----------------------------------------------------------------------------------------------------|-------------------------------|---------------------------------------|-----------------|------------------|---------------------------|----------------------------------------|--------------------------------|------------------|----------------------------|---------------|----------------------------------------|----------------|----|-----|---------|---------|
|      |      |      |        |      |      |       |              |                                                                                                    |                                                                                                    |                               |                                       |                 |                  | -                         |                                        |                                |                  |                            |               |                                        | ~              |    | -   | -       | -       |
| 1    | 50   | 95   | 0      | 0    | 101  | 5052  | 1            | 12                                                                                                    | 80                                                                                                    | ARROZ                         |                                       | 109             | GUADIAMAR        | 0,57                      |                                        |                                |                  |                            |               |                                        | R              | 1M | ×   |         | 1.0     |
| 2    | 50   | 95   | 0      | 0    | 101  | 5053  | 1            | 4                                                                                                    | 80                                                                                                    | ARROZ                         |                                       | 109             | GUADIAMAR        | 1,34                      |                                        |                                |                  |                            |               |                                        | R              | R  | M   |         |         |
| 3    | 50   | 95   | 0      | 0    | 101  | 5053  | 2            | 3                                                                                                    | 80                                                                                                    | ARROZ                         |                                       | 109             | GUADIAMAR        | 1,43                      |                                        |                                |                  |                            |               |                                        | R              | M  |     | •       |         |
| 4    | 50   | 95   | 0      | 0    | 101  | 5053  | 3            | 9                                                                                                    | 80                                                                                                    | ARROZ                         |                                       | 109             | GUADIAMAR        | 1,36                      |                                        |                                |                  |                            |               |                                        | R              | M  | V   |         |         |
| 5    | 50   | 95   | 0      | 0    | 101  | 5053  | 4            | 2                                                                                                    | 80                                                                                                    | ARROZ                         |                                       | 109             | GUADIAMAR        | 5,51                      |                                        |                                |                  |                            |               |                                        | R              | R  | M   |         | •       |
| 6    | 50   | 95   | 0      | 0    | 101  | 5053  | 10           | 2                                                                                                    | 80                                                                                                    | ARROZ                         |                                       | 109             | GUADIAMAR        | 0,02                      |                                        |                                |                  |                            |               |                                        | R              | M  |     |         |         |
| 7    | 50   | 95   | 0      | 0    | 101  | 5053  | 11           | 2                                                                                                    | 80                                                                                                    | ARROZ                         |                                       | 109             | GUADIAMAR        | 0,01                      |                                        |                                |                  |                            |               |                                        | R              | P  | V   |         |         |
| 8    | 50   | 95   | 0      | 0    | 105  | 341   | 1            | 5                                                                                                    | 80                                                                                                    | ARROZ                         |                                       | 109             | GUADIAMAR        | 4,59                      |                                        |                                |                  |                            |               |                                        | R              | M  | M   | •       | V       |
| 9    | 50   | 95   | 0      | 0    | 105  | 341   | 4            | 6                                                                                                    | 80                                                                                                    | ARROZ                         |                                       | 109             | GUADIAMAR        | 2,68                      |                                        |                                |                  |                            |               |                                        | R              | R  | V   |         |         |
| 10   | 50   | 95   | 0      | 0    | 105  | 341   | 5            | 7                                                                                                    | 80                                                                                                    | ARROZ                         |                                       | 109             | GUADIAMAR        | 2,32                      |                                        |                                |                  |                            |               |                                        | R              | N  | M   |         | •       |
| 11   | 50   | 95   | 0      | 0    | 105  | 341   | 6            | 15                                                                                                    | 80                                                                                                    | ARROZ                         |                                       | 109             | GUADIAMAR        | 4,39                      |                                        |                                |                  |                            |               |                                        | R              | M  |     |         | ~       |
| 12   | 50   | 95   | 0      | 0    | 105  | 341   | 1 m          |                                                                                                    |                                                                                                    |                               |                                       |                 |                  |                           | - CO.C. 44                             |                                |                  |                            |               |                                        | R              | M  | •   |         |         |
| 13   | 50   | 95   | 0      | 0    | 105  | 341   |              | Inform                                                                                                    | acion                                                                                                    | 23/2/2023,                    | , 8:45:11                             |                 |                  |                           |                                        | ×                              |                  |                            |               |                                        | R              | ঘ  | V   |         |         |
| 14   | 50   | 95   | 0      | 0    | 105  | 379   | Me           | nsaje                                                                                                    |                                                                                                    |                               |                                       |                 |                  |                           | Ti                                     | ро                             |                  |                            |               |                                        | R              | R  | •   |         |         |
| 15   | 50   | 95   | 0      | 0    | 105  | 380   | DA           | TOS DE                                                                                                    | 5         80         ARROZ         109         GUADIAMAR         4,59           6         80         ARROZ         109         GUADIAMAR         2,68           7         80         ARROZ         109         GUADIAMAR         2,32           15         80         ARROZ         109         GUADIAMAR         4,39           colspan="2">colspan="2">colspan="2"           colspan="2">colspan="2">colspan="2"           colspan="2">colspan="2"           colspan="2"           colspan="2"           colspan="2"           colspan="2"           colspan="2"           colspan="2"           colspan="2"           colspan="2"           colspan="2"           colspan="2"           colspan="2"           colspan="2"           colspan="2" |                               |                                       |                 |                  |                           |                                        |                                |                  |                            |               |                                        | R              | 1  | •   |         |         |
| 16   | 50   | 95   | 0      | 0    | 106  | 98    | La           | línea de                                                                                                    | ayuda                                                                                                    | "9020102-Luc                  | cha alternativa a l                   |                 |                  |                           |                                        |                                | R                | ল                          |               | ~                                      |                |    |     |         |         |
| 17   | 50   | 255  | 0      | 0    | 22   | 1     | La<br>20     | 123" es incompatible con una o varias líneas de ayuda de la declaración<br>1 línea de ayuda "9020102-Lucha alternativa a la lucha química en el arroz. Convocatoria 🛛 👰<br>103" es incompatible con una o varias líneas de ayuda de la declaración |                                                                                                    |                               |                                       |                 |                  |                           |                                        |                                |                  |                            |               |                                        | R              | ল  | •   |         |         |
| Tota | : 17 | 14   | 4      |      |      |       | La           | línea de<br>a o varia                                                                                                    | ayuda<br>s linea                                                                                                    | "9020103-Agi<br>s de ayuda de | ricultura ecológica<br>la declaración | . Convo         | ocatoria 2023" e | s incompatibl             | e con 🧧                                | Q _                            |                  |                            |               |                                        |                |    |     |         |         |
|      |      |      |        |      |      |       | La           | línea de<br>a o varia                                                                                                    | ayuda<br>s linea                                                                                                    | "9020103-Agi<br>s de avuda de | ricultura ecológica<br>la declaración | . Convo         | ocatoria 2023" e | s incompatibl             | e con 🧧                                |                                |                  |                            |               |                                        |                |    |     |         |         |

Cómo la incompatibilidad es a nivel de recinto si que podemos solicitar las dos Líneas de Ayuda si las asociamos a diferentes recinto.

|    | Pro. | Mun. A | Agre Z | ona Po | l. Parc | . Cod.<br>Rec. | Número<br>Parcela<br>Agrícola | Cod.<br>Produc | Product       | Cambios g | uardados correc | tamente. | perfici<br>eta de<br>lastos<br>(Ha) | e Código<br>de<br>Produc<br>2º | Producto<br>Sec. | Codigo<br>Varieda<br>2ª | Variedac<br>2ª | Línea<br>de<br>Ayuda<br>2ª | Sec. /<br>Reg. | 18  | 210 | 9020102 | 902010 |
|----|------|--------|--------|--------|---------|----------------|-------------------------------|----------------|---------------|-----------|-----------------|----------|-------------------------------------|--------------------------------|------------------|-------------------------|----------------|----------------------------|----------------|-----|-----|---------|--------|
| 1  | 50   | 95     | 0      | 0 10   | 1 505   | 2 1            | 12                            | 80             | ARROZ         |           |                 |          | ]                                   |                                |                  |                         |                |                            | R              | ম   |     |         |        |
| 2  | 50   | 95     | 0      | 0 10   | 1 505   | 3 1            | 4                             | 80             | ARROZ         | 109       | GUADIAMAR       | 1,34     |                                     |                                |                  |                         |                |                            | R              | 1   | V   | •       |        |
| 3  | 50   | 95     | 0      | 0 10   | 1 505   | 3 2            | 3                             | 80             | ARROZ         | 109       | GUADIAMAR       | 1,43     |                                     |                                |                  |                         |                |                            | R              | M   |     | •       |        |
| 4  | 50   | 95     | 0      | 0 10   | 1 505   | 3 3            | 9                             | 80             | ARROZ         | 109       | GUADIAMAR       | 1,36     |                                     |                                |                  |                         |                |                            | R              | 4   | •   |         |        |
| 5  | 50   | 95     | 0      | 0 10   | 1 505   | 3 4            | 2                             | 80             | ARROZ         | 109       | GUADIAMAR       | 5,51     |                                     |                                |                  |                         |                |                            | R              | M   |     | •       |        |
| 6  | 50   | 95     | 0      | 0 10   | 1 505   | 3 10           | 2                             | 80             | ARROZ         | 109       | GUADIAMAR       | 0,02     |                                     |                                |                  |                         |                |                            | R              | M   | V   |         |        |
| 7  | 50   | 95     | 0      | 0 10   | 1 505   | 3 11           | 2                             | 80             | ARROZ         | 109       | GUADIAMAR       | 0,01     |                                     |                                |                  |                         |                |                            | R              | M   |     |         |        |
| 8  | 50   | 95     | 0      | 0 10   | 5 34    | 1 1            | 5                             | 80             | ARROZ         | 109       | GUADIAMAR       | 4,59     |                                     |                                |                  |                         |                |                            | R              | 191 | •   | •       |        |
| 9  | 50   | 95     | 0      | 0 10   | 5 34    | 1 4            | 6                             | 80             | ARROZ         | 109       | GUADIAMAR.      | 2,68     |                                     |                                |                  |                         |                |                            | R              | R   |     |         |        |
| 10 | 50   | 95     | 0      | 0 10   | 5 34    | 1 5            | 7                             | 80             | ARROZ         | 109       | GUADIAMAR       | 2,32     |                                     |                                |                  |                         |                |                            | R              | M   | V   |         | ~      |
| 11 | 50   | 95     | 0      | 0 10   | 5 34    | 1 6            | 15                            | 80             | ARROZ         | 109       | GUADIAMAR       | 4,39     |                                     |                                |                  |                         |                |                            | R              | M   | •   |         | V      |
| 12 | 50   | 95     | 0      | 0 10   | 5 34    | 1 7            | 10                            | 80             | ARROZ         | 109       | GUADIAMAR       | 3,28     |                                     |                                |                  |                         |                |                            | R              | M   | •   |         |        |
| 13 | 50   | 95     | 0      | 0 10   | 5 34    | 1 9            | 11                            | 80             | ARROZ         | 109       | GUADIAMAR       | 1,69     |                                     |                                |                  |                         |                |                            | R              | R   |     | •       |        |
| 14 | 50   | 95     | 0      | 0 10   | 5 37    | 9 1            | 14                            | 80             | ARROZ         | 109       | GUADIAMAR       | 9,17     |                                     |                                |                  |                         |                |                            | R              | M   | V   |         |        |
| 15 | 50   | 95     | 0      | 0 10   | 5 38    | 0 1            | 13                            | 80             | ARROZ         | 109       | GUADIAMAR       | 11,9     |                                     |                                |                  |                         |                |                            | R              | M   |     |         |        |
| 16 | 50   | 95     | 0      | 0 10   | 6 9     | 3 18           | 1                             | 20             | BARBECHO TRAD | ICIONAL 0 | SIN VARIEDAD    | 0,61     |                                     |                                |                  |                         |                |                            | R              | 19  |     |         |        |
| 17 | 50   | 255    | 0      | 0 2    | 2       | 1 1            | 8                             | 80             | ARROZ         | 109       | GUADIAMAR       | 0,17     |                                     |                                |                  |                         |                |                            | R              | V   | ~   |         |        |